Concejalía de Hacienda

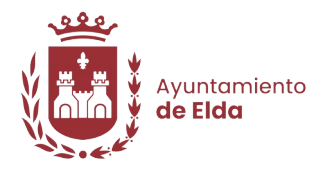

## GUÍA DE PAGO TELEMÁTICO MEDIANTE BIZUM

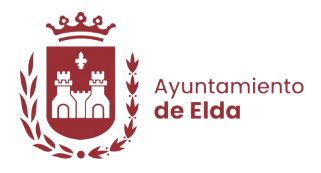

**1.** Después de pulsar en el enlace de nuestra web, verá esta ventana, en la que tendrá que pulsar en "Pagar ahora".

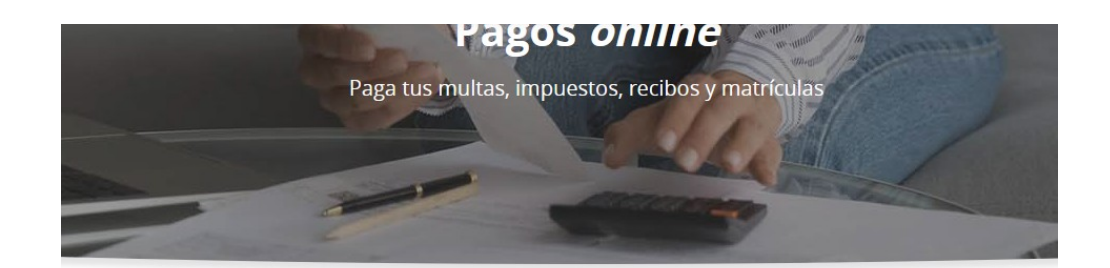

## ¿Eres cliente de CaixaBank?

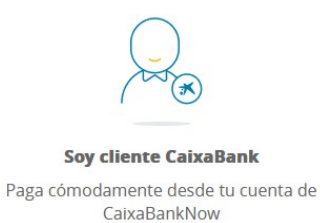

Pagar en CaixaBankNow

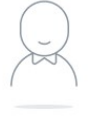

**No soy cliente** El pago se efectúa con tarjeta

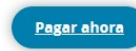

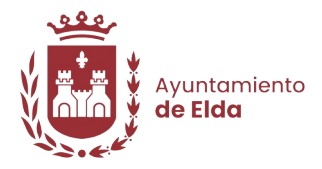

**2.** A continuación deberá indicar el dato de aviso de pago que dispone, en esta guía pulsaremos en la opción de "Pagar con CPR y/o emisora".

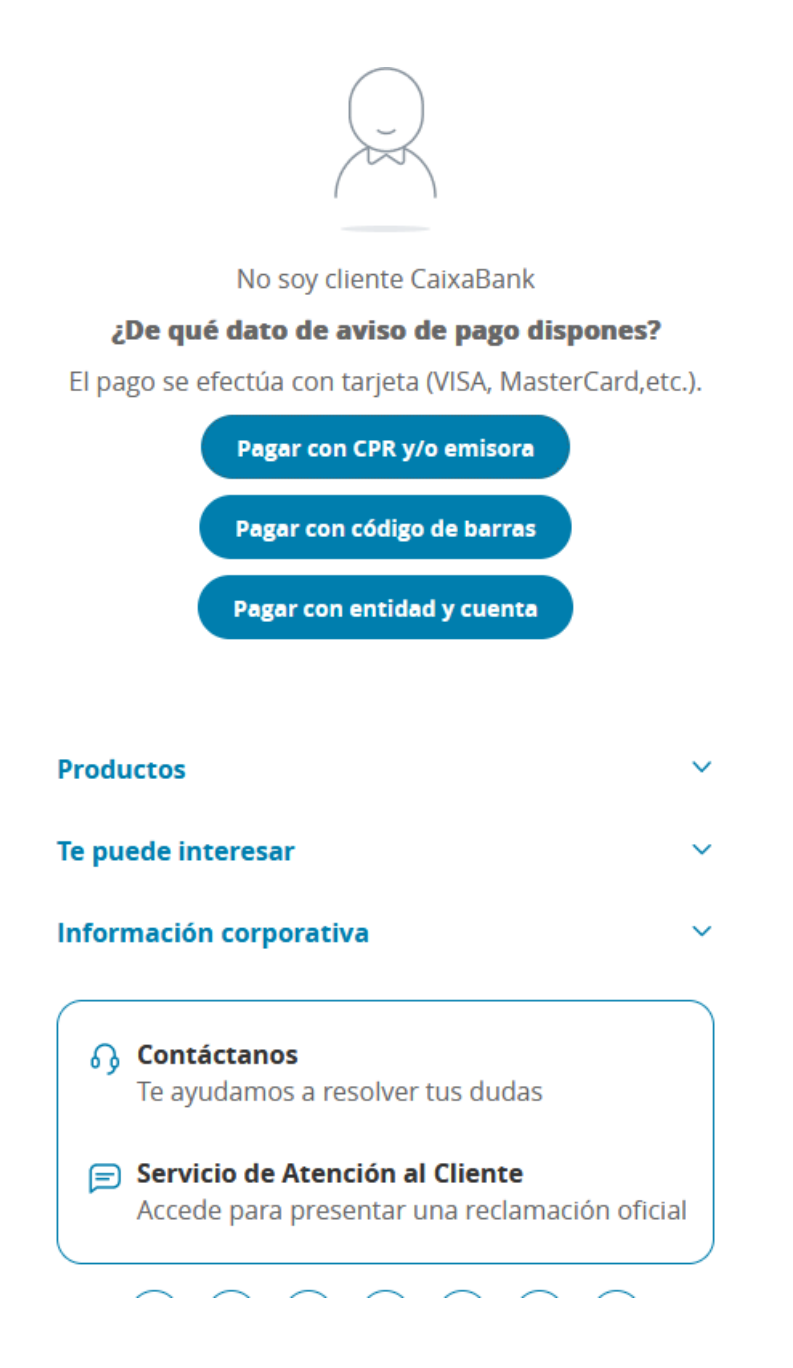

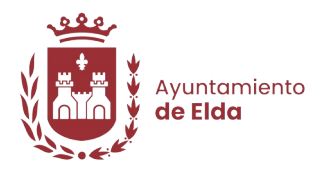

**3.** Vea en el aviso de pago en papel la información pertinente (está ubicada en la parte superior del aviso en papel) y rellene con ella los distintos campos del formulario. Luego pulse continuar y, en caso de estar todo correcto pasará al siguiente paso.

| dentifique el código CPR  | <b>y/o la entidad emisora</b> en el aviso de pag | go en papel <mark>e introdúzcalo en</mark> |
|---------------------------|--------------------------------------------------|--------------------------------------------|
|                           |                                                  |                                            |
| PAGO                      |                                                  |                                            |
| los encontrará en el docu | mento de pago)                                   |                                            |
| ólo es obligatorio inform | ar uno de ellos                                  |                                            |
|                           | (07 núm.)                                        |                                            |
| C.P.R. :                  |                                                  |                                            |
| C.P.R. :                  | (6/11 núm)                                       |                                            |

**4.** A continuación introduzca la identificación (ubicada en la esquina superior izquierda del pago en papel) y pulse el botón de continuar para pasar al siguiente paso.

| IDENTIFICAR PAGO                                  | DATOS DEL PAGO | CONFIRMACIÓN |  |  |
|---------------------------------------------------|----------------|--------------|--|--|
| igo de Recaudaciones<br>runtamientos y Organismos |                |              |  |  |
| Recibos modalidad 2                               |                |              |  |  |
| los encontrará en el documento de                 | e pago)        |              |  |  |
| Emisora :                                         |                |              |  |  |
| Identificación:                                   | (10 núm.)      |              |  |  |
|                                                   |                |              |  |  |
|                                                   | Continuar      |              |  |  |
|                                                   |                |              |  |  |

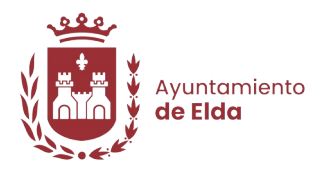

**5.** Ahora deberá introducir la referencia (ubicada en la parte superior del pago en papel, es un número de 12 cifras escrito después del texto Ref:) y el importe de la autoliquidación.

| IDENTIFICAR PAGO                                    | DATOS DEL PAGO | CONFIRMACIÓN |  |
|-----------------------------------------------------|----------------|--------------|--|
| Pago de Recaudaciones<br>Ayuntamientos y Organismos |                |              |  |
| Recibos de modalidad 2                              |                |              |  |
| Concepto :                                          |                |              |  |
| Emisora :                                           |                |              |  |
| Identificación:                                     |                |              |  |
| Referencia :                                        | (12 núm.)      |              |  |
| Importe :                                           | (en euros)     |              |  |
|                                                     |                |              |  |
|                                                     | Continuar      |              |  |

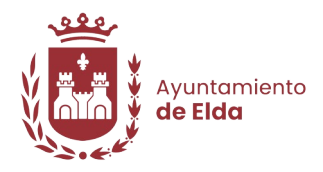

**6.** Para continuar deberá introducir su email de contacto, para que le puedan enviar el justificante de pago, que sirve como acreditación ante los organismos. Deberá pulsar en el botón de pagar con bizum para pasar a realizar el pago mediante bizum.

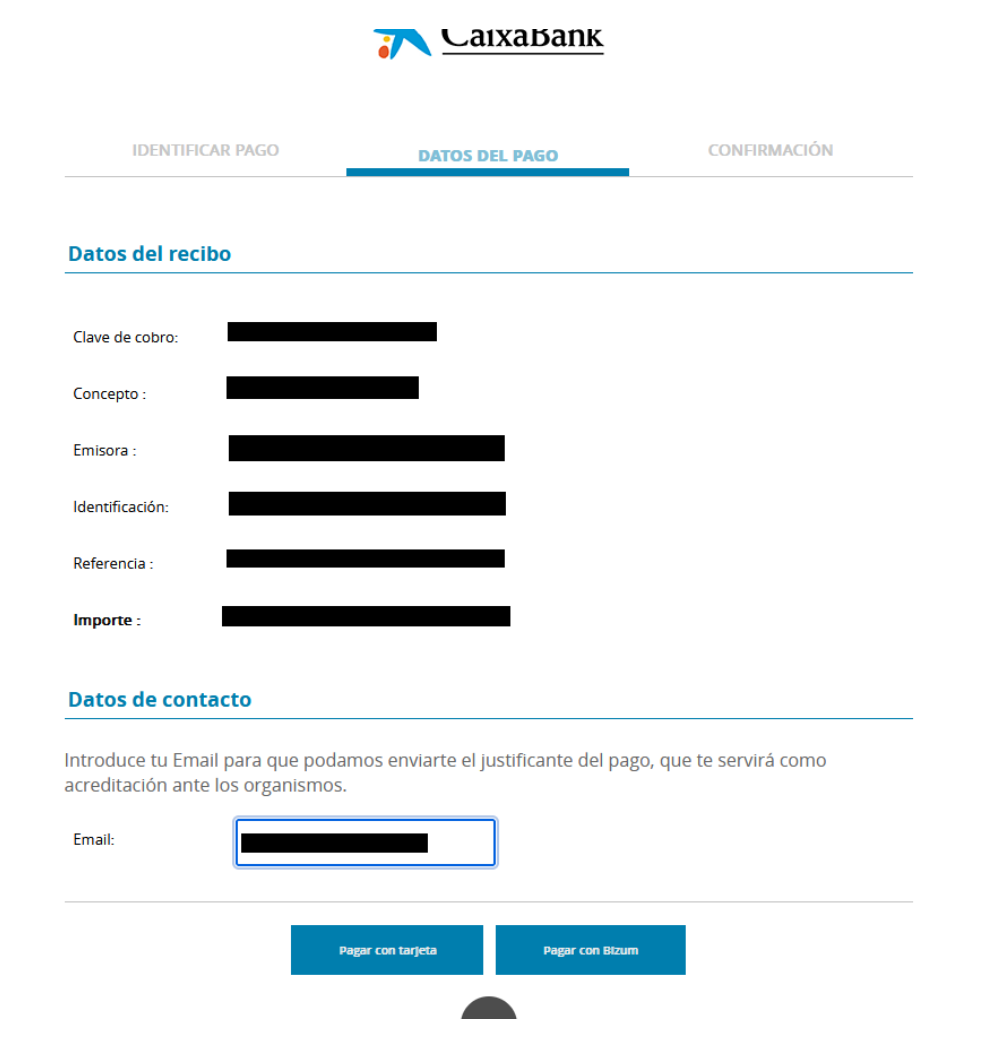

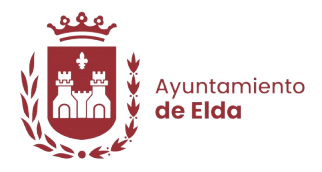

7. A continuación deberá introducir su teléfono. Una vez le dé a "Continuar con la compra" tendrá unos minutos para validar el pago desde el móvil, así que es importante que tenga ya el teléfono a mano antes de hacer pulsar el botón.

| TRIBUTOS<br>PORTAL BIZUM                                                                       |
|------------------------------------------------------------------------------------------------|
| Introduce tu teléfono para <b>continuar con la</b><br><b>compra.</b>                           |
| Teléfono registrado en Bizum ⑦<br>ऱि ।ntroduce tu teléfono<br>No olvides tener tu móvil a mano |
| Continuar con la compra                                                                        |
| Detalle del pago:                                                                              |
|                                                                                                |

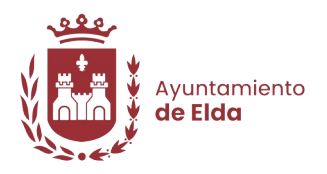

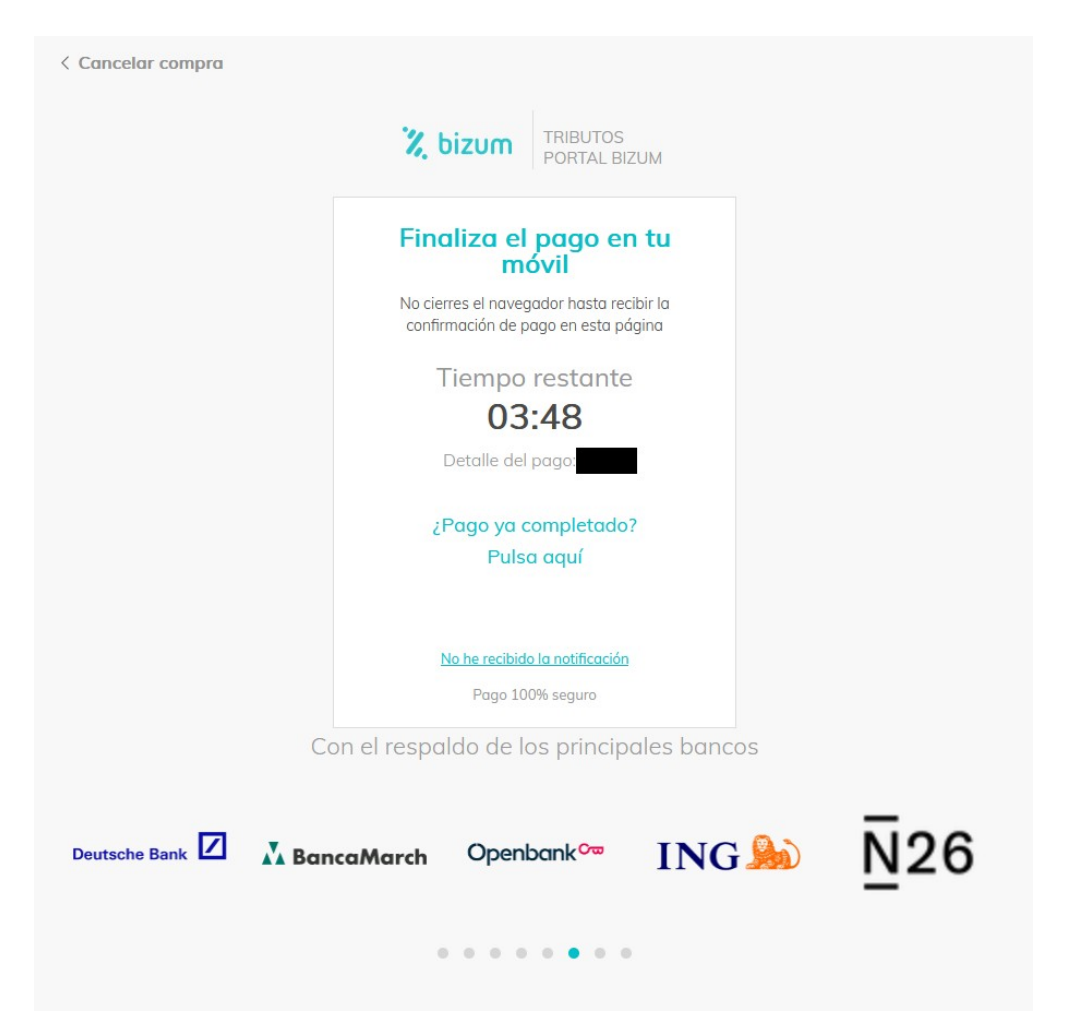

8. Después de hacer clic en continuar con la compra, verá la siguiente ventana:

Una vez haya completado el pago desde su móvil, espere unos segundos y pulse en el apartado "¿Pago ya completado? Pulsa aquí" para pasar al resumen y fin del proceso.

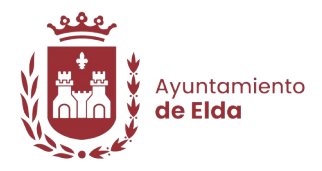

**9.** Ahora podrá comprobar los datos de la operación además de comprobar si el resultado de la transacción ha sido satisfactorio. Puede elegir imprimir la información si lo desea, pulsando en el botón con el icono de una impresora, situado al lado del botón dónde pone "Continuar".

| Comercia Global Payments              | Seleccione su idioma Castellano v                                                 |
|---------------------------------------|-----------------------------------------------------------------------------------|
| 1 Seleccione entropy soli data adia   | citando<br>os<br>ionales A Autentificando CL 4 Resultado de<br>la transacción     |
| Datos de la operación                 | OPERACIÓN AUTORIZADA CON CÓDIGO: 000000<br>Url Comercio: https://www.caixabank.es |
| Comercio:<br>Terminal:                | 况 bizum                                                                           |
| Número<br>pedido:<br>Fecha:           |                                                                                   |
| Número<br>Cuenta:<br>Id.<br>Operación | CONTINUAR                                                                         |

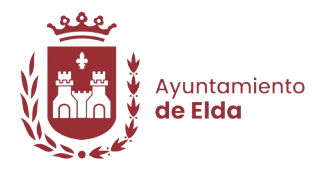

**10.** Finalmente, al darle a continuar en la ventana anteriormente mencionada, nos llevará a otra ventana de confirmación del pago, en la que podremos volver a ver la información del apgo así como el estado del pago.

|                         | *                                                        | Caixa | Bank |  |
|-------------------------|----------------------------------------------------------|-------|------|--|
| Su pago h               | <b>a sido procesado con</b><br>éxito.<br>luchas gracias. |       |      |  |
| <u>neounduo dei pa</u>  | 5~                                                       |       |      |  |
| Fecha y hora del pago : |                                                          |       |      |  |
| Medio de pago :         |                                                          |       |      |  |
| Clave de cobro :        |                                                          |       |      |  |
| -                       |                                                          |       |      |  |
| Entidad emisora :       |                                                          |       |      |  |
| Concepto de pago :      |                                                          |       |      |  |
| Referencia :            |                                                          |       |      |  |
| -                       |                                                          |       |      |  |
| Importe :               |                                                          |       |      |  |
| Numero de control:      |                                                          |       |      |  |
| Tipo de pago :          |                                                          |       |      |  |